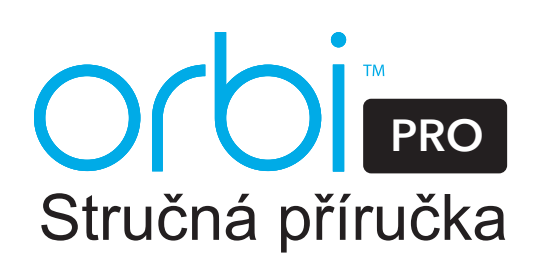

NETGEAR

RIISINESS

Srpen 2017

## Přehledné zobrazení satelitu Orbi Pro

Satelit Orbi Pro můžete umístit na rovnou plochu, namontovat na zeď nebo na strop. Pro více informací o montáži na zeď nebo na strop otočte na druhou stranu tohoto dokumentu.

Pokud si přejete synchronizovat váš satelit Orbi Pro s routerem Orbi Pro, můžete použít aplikaci NETGEAR Orbi nebo synchronizovat satelit manuálně.

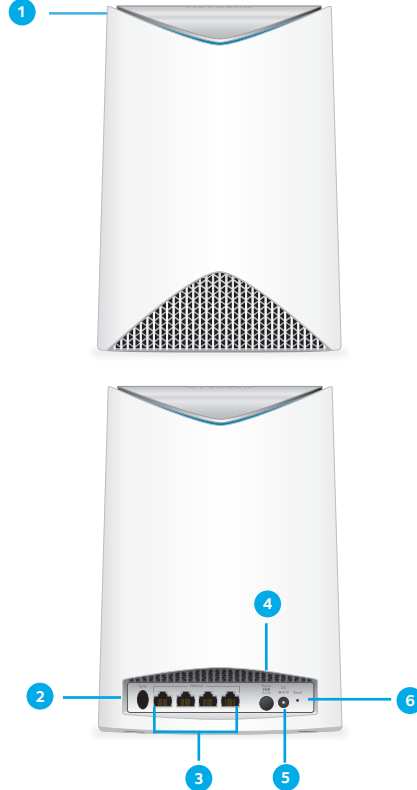

- Kruhový indikátor LED (není na obrázku)
- 2 Tlačítko Sync (Synchronizace) (slouží rovněž pro připojení pomocí funkce WPS)
- 3 Porty Ethernet
- Tlačítko Power On/Off (Zapnuto/vypnuto) a kontrolka LED napájení
- 5 Konektor stejnosměrného napájení
- Tlačítko Reset

## Synchronizujte svůj satelit s aplikací NETGEAR Orbi

 Naskenujte kód QR nebo vyhledejte aplikaci NETGEAR Orbi v obchodě Apple App Store nebo Google Play Store.

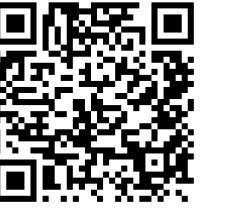

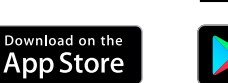

 Stáhněte a spusťte aplikaci NETGEAR Orbi ve svém mobilním zařízení a postupujte podle pokynů.

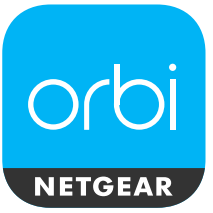

# Synchronizujte svůj satelit s routerem ručně

Pokud k synchronizaci satelitu Orbi Pro s routerem Orbi Pro nechcete použít aplikaci, proveďte tyto kroky:

- Abyste zajistili nejlepší pokrytí sítí WiFi, umístěte satelit Orbi Pro uprostřed oblasti, kterou chcete sítí pokrýt.
- Připojte satelit Orbi Pro ke zdroji napájení. Kontrolka LED napájení v zadní části satelitu Orbi Pro se rozsvítí zeleně. Pokud se kontrolka LED napájení nerozsvítí, stiskněte tlačítko Power On/Off (Zapnuto/vypnuto).
- Stiskněte tlačítko Sync (Synchronizace) na zadní straně satelitu a do dvou minut stiskněte tlačítko Sync (Synchronizace) na zadní straně routeru Orbi.

Po dokončení nastavení se kruhový indikátor LED na routeru Orbi Pro zhasne.

## Kruhový indikátor LED satelitu Orbi Pro

Google Play

Během pokusu o synchronizaci satelitu s routerem Orbi Pro se kruhový indikátor LED na satelitu Orbi Pro rozsvítí bíle. Kruhový indikátor LED na satelitu Orbi Pro se rozsvítí bíle, poté se rozsvítí jedna z následujících barev přibližně na tři minuty a vypne se:

#### Modrá

Připojení mezi routerem Orbi Pro a satelitem Orbi Pro je dobré.

Žlutá

Připojení mezi routerem Orbi Pro a satelitem Orbi Pro je uspokojivé. Zvažte možnost přemístění satelitu Orbi Pro blíže k routeru Orbi Pro.

Fialová

Nebylo možné navázat spojení mezi satelitem Orbi Pro a routerem Orbi Pro. Přemístěte satelit Orbi Pro blíže k routeru Orbi Pro.

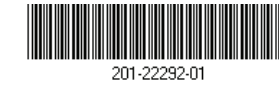

NETGEAR, Inc. 350 East Plumeria Drive San Jose, CA 95134, USA

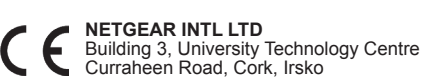

© NETGEAR, Inc. NETGEAR a logo NETGEAR jsou ochranné známky společnosti NETGEAR, Inc. Jakékoli ochranné známky, které nepatří společnosti NETGEAR, jsou použity pouze k referenčním účelům.

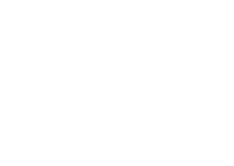

## Obsah balení

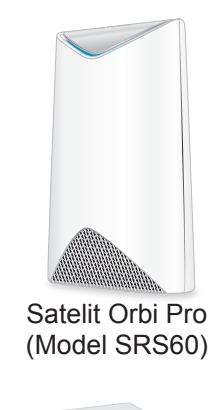

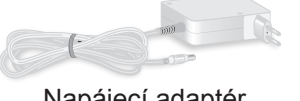

Napájecí adaptér (liší sé dle oblasti)

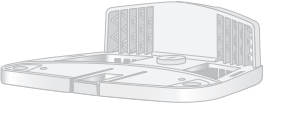

Montážní základna

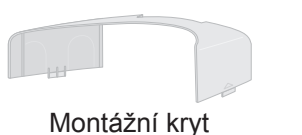

Držák na zeď

5 Hmoždinky a

šrouby (Ž)

Šrouby k držáku ve tvaru písmene T

/999/

Gumové

nožičky

Montážní

šrouby k základnám

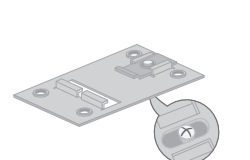

Držák ve tvaru písmene T se šrouby

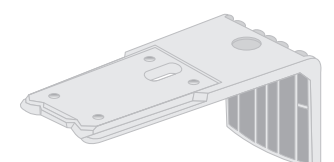

Stropní držák

## Připevněte montážní základnu

Připevněte montážní základnu a kryt pro montáž na stěnu nebo na strop.

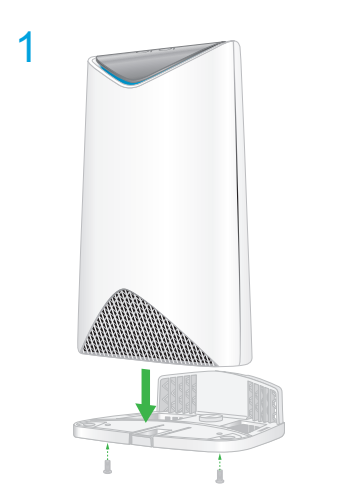

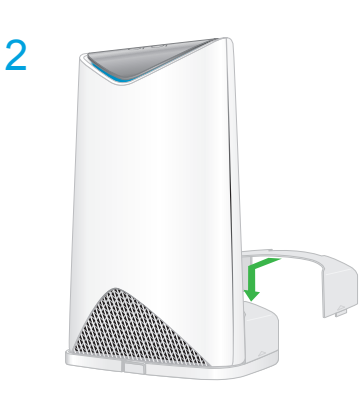

Připevnění na stěnu

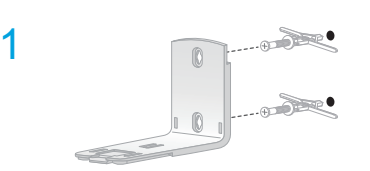

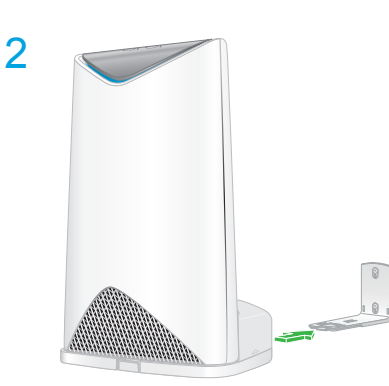

## Připevnění na strop

1

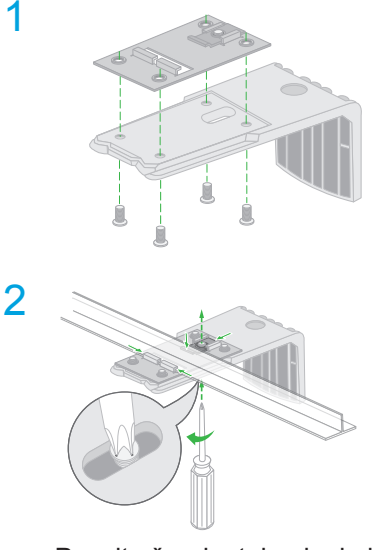

Povolte šrouby tak, aby bylo možné posouvat připevňovací deskou. Po zabezpečení ke sponě šrouby utáhněte.

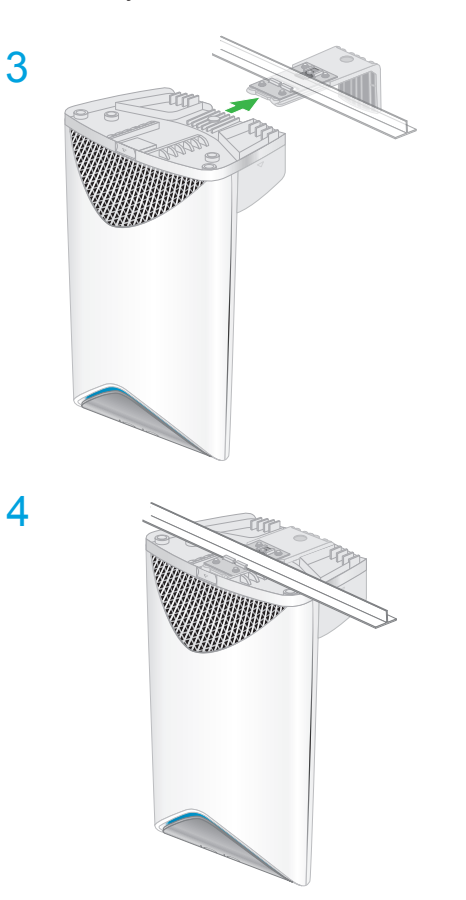

## Podpora

Děkujeme vám, že jste zakoupili produkt společnosti NETGEAR. Na stránkách *www.netgear.com/support* si produkt můžete zaregistrovat. Získáte tam také nápovědu, nejnovější soubory ke stažení, uživatelské příručky a možnost diskutovat s ostatními uživateli. Společnost NETGEAR doporučuje používat pouze její oficiální zdroje podpory.

Aktuální Prohlášení o shodě pro EU najdete na adrese http://kb.netgear.com/11621.

Prohlášení o shodě s příslušnými zákony a předpisy najdete na adrese http://www.netgear.com/about/regulatory/.

Před připojením zdroje napájení si přečtěte prohlášení o shodě s příslušnými předpisy.